# คู่มือการขอจองห้องประชุมและติดตั้งระบบการประชุมทางไกล Web Conference ศูนย์อนามัยที่1เชียงใหม่

- 1. เข้าเวปไซค์ศูนย์อนามัยที่1เชียงใหม่ https://hpc1.anamai.moph.go.th
- 2. คลิกเมนูหัวข้อ สำหรับเจ้าหน้าที่

# 3. เลือกเมนู eManageMent

| 😨 สูนม้อนามัยที่ ๑ เซียงใหม่   Home 🗙 🕂 |                                                 |                     |                           |                          |               |                 |
|-----------------------------------------|-------------------------------------------------|---------------------|---------------------------|--------------------------|---------------|-----------------|
| ← → C 🔒 hpc1.anamai.moph.go.th/th       |                                                 |                     |                           |                          |               | 11 ☆            |
| 🔮 ศูนย์อนามัยที่ ດ ເຊັ                  | <i>เ</i> ียวใหม่                                |                     | ขนาดตัวอักษร n <b>ก ก</b> | ความตัดกันของสี <b>C</b> | C C = m       | ษาไทย 🔻         |
| 😤 หน้าหลัก รู้จักศอ.1                   | 🗸 ข่าวประชาสัมพันธ์ 🗸 บริก                      | กรประชาชน 🗸         | สำหริบเจ้าหน้าที่ 🗸       | ເວັບໄສຕ໌ເກ່າ             | <del></del> Q | *               |
| STATISTICS -                            | ระบบาดหมายอิเล็กทรอนิกส์ กรม<br>อนามัย (E-Mail) | ระบบขออ             | นุมัติไปราชการ            |                          |               |                 |
| 🖤 คนย์อน                                | า คู่มือการใช้มาน                               | าดหมายลื            | วิเล็กกรอนิกส์            | ลกอ                      | ฮอล์          | UM              |
| กรมอนามัย<br>อูแต่อนามัยที่ 1 เรียงไหม่ | ระบนงานบุคลากร                                  | eManag              | eMent                     |                          | R             | an .            |
|                                         | Private Cloud Storage                           | ระบบบริห            | ารกวามเสี่ยม รพ.สส        | e Living                 |               |                 |
|                                         | ระบบฐานข้อมูลกลาง                               | ຣະບບມົນເ            | ถือนออนไลน์ กรมอนามัย     |                          | $\sim$        | 1               |
|                                         | e-Management                                    |                     |                           | 0                        | เลิกบุหรี่โทร | 6               |
|                                         | ระบบเครื่องมือแพทย์                             |                     |                           |                          | U uitline     | 00              |
| APAL                                    | ระบบมินเดือนออนไลน์ กรมอนามัย                   |                     |                           |                          |               | C               |
|                                         | 10. 0                                           |                     |                           | -                        |               | Y               |
|                                         | 0 5327 6856 0                                   | หานยที่ 1 เชียงไหม่ | กรมอนามัย กระทรวงสาธารถ   | 14a                      | 1600          | สายสวนเลิกบุหรื |

4. กรอกชื่อผู้ใช้และรหัสผ่าน เพื่อเข้าสู่ระบบ \*หมายเหตุ รหัสผ่านใช้ตามที่ท่านได้เปลี่ยน\*

| 4                 |
|-------------------|
| 13 หลัก 🖴         |
| รหัสด็อ?<br>Login |
|                   |

### 5. คลิกแถบเมนูหัวข้อ ผู้ใช้งานทั่วไป จองห้องประชุม

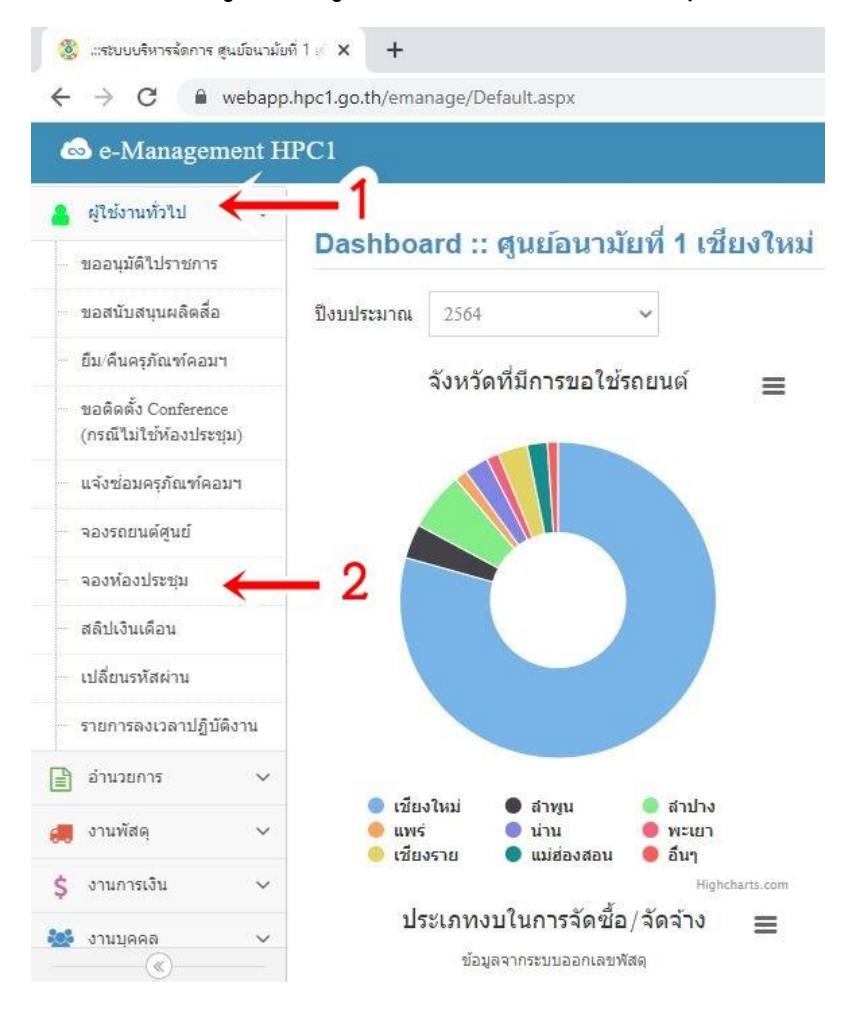

# 6. ระบบจะแสดงปฏิทิน ขึ้นมา ให้ท่านตรวจสอบวันที่และเวลาก่อนการจองห้อง หากมีการ จองห้องประชุมแล้ว วันที่จะแสดงวันที่เป็นสีแดง และมีข้อความว่า มีกิจกรรม

| 🔇 .::ระบบบริหารจัดการ สู | ุ่นย้อนามัย                                      | ñ1∉ <b>×</b> +  |                          |               |             |            |    | - 0 |  |  |
|--------------------------|--------------------------------------------------|-----------------|--------------------------|---------------|-------------|------------|----|-----|--|--|
| ← → C (m)                | C ■ webapp.hpc1.go.th/emanage/calendar_meet.aspx |                 |                          |               |             |            |    |     |  |  |
| 💩 e-Managem              | ient H                                           | PC1             |                          |               |             |            |    |     |  |  |
| Dashboard                |                                                  | ระบบอองห้องปร   | <u>ະໜຸ</u> ຕົວລາກັວກາໄຮຍ | ชนุดอิดที่นี่ |             |            |    |     |  |  |
| 🖪 ข้อมูลหน่วยงาน         | ~                                                | 3000 400 M200 3 | ∞ชีฑ (+)งถุกเยกุกาง      | циналив       |             |            |    |     |  |  |
| 🙂 ผู้อำนวยการ/รก.        | ~                                                | <<              |                          |               | มีนาคม 2564 |            |    | >>  |  |  |
| 😳 ทัวหน้ากลุ่ม/งาน       | ~                                                | อา.             | ۹.                       | ວ.            | พ.          | พฤ.        | Й. | a.  |  |  |
| 💄 ผู้ใช้งานทั่วไป        | ~                                                | 28              | 1<br>48400594            | 2             | 3           | 4<br>TODAY | 5  | 6   |  |  |
| 📄 อ่านวยการ              | ~                                                | 7               | 8                        | 9             | 10          | 11         | 12 | 13  |  |  |
| 🚚 งานพัสดุ               | ~                                                |                 |                          |               |             |            |    |     |  |  |
| \$ งานการเงิน            | ~                                                | 14              | 15                       | 16            | 17          | 18         | 19 | 20  |  |  |
| 🍄 งานบุคคล               | ~                                                | 21              | 22                       | 23            | 24          | 25         | 26 | 27  |  |  |
| 🚍 ยานพาหนะ               | ~                                                | 28              | 29                       | 30            | 31          | 1          | 2  | 3   |  |  |
| 🛃 งานแผนงาน              | ~                                                | 4               | 5                        | 6             | 7           | 8          | 9  | 10  |  |  |
| 👩 ผลิตสื่อ               | ~                                                |                 |                          |               |             |            |    |     |  |  |

7. คลิกที่ วันที่ ที่มีกิจกรรม เพื่อตรวจสอบห้องประชุม หากมีการจองแล้ว ระบบจะแสดง รายการ ห้องประชุมที่ถูกจองไปแล้ว ประเภทการประชุม หัวข้อการประชุม วันที่ เวลา ผู้ให้ ติดต่อกลับและเบอร์โทรกลับ

#### สีส้ม รอการอมุติการขอใช้ห้องประชุม <u>หมายเหตุ</u> สีเขียว อนุมัติให้ใช้ห้องประชุม

|                                                      |      | 0101            | 0000000 |    | 000000000 | 900 900 |    |  |  |  |  |
|------------------------------------------------------|------|-----------------|---------|----|-----------|---------|----|--|--|--|--|
| 🛞 แสยมบริหารจัดการ ดูแย่อนามัยที่ 1 🤞 🗙 🕂            |      |                 |         |    |           |         |    |  |  |  |  |
| ← → C 🖬 webapp.hpc1.go.th/emanage/calendar_meet.aspx |      |                 |         |    |           |         |    |  |  |  |  |
| 💩 e-Manageme                                         | nt H | PC1             |         |    |           |         |    |  |  |  |  |
| 🛞 Dashboard                                          |      | 21              | 22      | 23 | 24        | 25      | 26 |  |  |  |  |
| 🔳 ข้อมูลหน่วยงาน                                     | ~    | 28              | 29      | 30 | 31        | 1       | 2  |  |  |  |  |
| 🙄 ผู้อ่านวยการ/รก.                                   | ~    | 4               | 5       | 6  | 7         | 8       | 9  |  |  |  |  |
| 😳 ทัวหน้ากลุ่ม/งาน                                   | ~    | รายการใช้หัลงปร | :: of 1 |    |           |         |    |  |  |  |  |
| 💄 ผู้ใช้งานทั่วไป                                    | ~    |                 | ार मेल  |    |           |         |    |  |  |  |  |

- 0

27

3

• \* 🖌

### สีเทา เป็นการยกเลิกการขอใช้ห้องประชบ

| 🔒 ผู้ใช้งานทั่วไป  | ~   | รายการไช่ห้องประชุม         |                                |                                               |               |                   |          |               |                        |  |
|--------------------|-----|-----------------------------|--------------------------------|-----------------------------------------------|---------------|-------------------|----------|---------------|------------------------|--|
| 📄 อ่านวยการ        | ~   | ห้องประชุม                  | ประเภทการประชุม                | หัวข้อการประชุม                               | วันที่        | ระหว่างเวลา       | ถึงเวลา  | ស្វ័ពិពព់៦    | เบอร์ภายใน             |  |
| 🚚 งานพัสดุ         | ~   | ราชาวดี                     |                                |                                               |               |                   |          |               |                        |  |
| \$ งานการเงิน      | ~   | สุพรรณิการ์                 | ร่วมประชุม Conference          | ประชุมตรวจราชการจังหวัดเขียงใหม่<br>ระบบ ZOOM | 01/03/2564    | 08:30             | 12:00    | ชื่อผู้ติดต่อ | เบอร์โทร<br>ติดต่อกลับ |  |
| 🏰 งานบุคคล         | ~   | กาสะลอง                     |                                |                                               |               |                   |          |               |                        |  |
| 🖨 ยานพาหนะ         | ~   | เอื้องคำ                    |                                |                                               |               |                   |          |               |                        |  |
| 📝 งานแผนงาน        | ~   | เอื้องเงิน                  |                                |                                               |               |                   |          |               |                        |  |
| 🧑 ผลิตสื่อ         | ~   | สีส้ม : รอการอนุมัติ สีเขีย | ว : อนุมัติแล้ว สีเทา : ยกเลิก |                                               |               |                   |          |               |                        |  |
| 💋 เทคโนโลยสารสนเทย | ศ 🗸 |                             |                                |                                               |               |                   |          |               |                        |  |
| 😋 ดั้งค่าระบบ      | ~   |                             |                                |                                               |               |                   |          |               |                        |  |
| Alta aanaanseum    |     |                             |                                | Copyright © 2017 - 2021,                      | eManagement H | IPC1 All rights R | eserved. |               | 1                      |  |

### 8. การจองห้องประชุมให้คลิกที่ จองห้องประชุมคลิกที่นี่

| 🏽 🧶 แระบบบริหารจัดการ สู | ุนย์อนามัย | iik × +                   |                        |          |             |            |    | - 0     |
|--------------------------|------------|---------------------------|------------------------|----------|-------------|------------|----|---------|
| ← → C 🔒                  | webapp     | hpc1.go.th/emanage/calend | dar_meet.aspx          |          |             |            |    | x 🖻 🗯 😝 |
| 💩 e-Managem              | ient H     | PC1                       |                        |          |             |            |    |         |
| 👔 Dashboard              |            |                           | 00                     | edd      | /           |            |    |         |
| 🖪 ข้อมูลหน่วยงาน         | ~          | ระบบจองหองบร              | ะ <b>ป</b> + จองหองบระ | ขุมคลกทน |             |            |    |         |
| 🙄 ผู้อ่านวยการ/รก.       | ~          | <<                        |                        |          | มีนาคม 2564 |            |    | >>      |
| 🙄 ทั่วหน้ากลุ่ม/งาน      | ~          | อา.                       | ۹.                     |          | พ.          | พฤ.        | ศ. | ส.      |
| 💄 ผู้ใช้งานทั่วไป        | ~          | 28                        | 1<br>Manage            | 2        | 3           | 4<br>TODAY | 5  | 6       |
| 📄 อ่านวยการ              | ~          | 7                         | 8                      | 9        | 10          | 11         | 12 | 13      |
| 🚚 งานพัสดุ               | ~          |                           |                        |          |             |            |    |         |
| \$ งานการเงิน            | ~          | 14                        | 15                     | 16       | 17          | 18         | 19 | 20      |
| 🍄 งานบุคคล               | ~          | 21                        | 22                     | 23       | 24          | 25         | 26 | 27      |
| 🚍 ยานพาหนะ               | ~          | 28                        | 29                     | 30       | 31          | 1          | 2  | 3       |
| 📈 งานแผนงาน              | ~          | 4                         | 5                      | 6        | 7           | 0          | 0  | 10      |
| 👩 ผลิตสื่อ               | ~          | 4                         |                        | 0        | 1           | 0          | ,  | 10      |

### 9. กรอกข้อมูลที่จะดำเนินการจองห้องประชุมให้ครบถ้วน

| - → C (m)          | vebapp | .hpc1.go.th/emanage/calendar_r | neet.aspx                           |                               |                         |                 |
|--------------------|--------|--------------------------------|-------------------------------------|-------------------------------|-------------------------|-----------------|
| 💩 e-Managem        | ent H  | PC1                            |                                     |                               |                         |                 |
| Dashboard          |        |                                |                                     | dq                            |                         |                 |
| 🛚 ข้อมูลหน่วยงาน   | ~      | วะบบจองหองบวะชุง               | น (+) งองทองบว≋มุมผลกา              | ทน                            |                         |                 |
| ) ผู้อำนวยการ/รก.  | ~      | ห้องประชุม                     | ราชาวดี 🗸                           |                               |                         |                 |
| ) หัวหน้ากลุ่ม/งาน | ~      | วันที่ขอ                       |                                     | เวลา 07:00 🛩                  | ถึงเวลา 07:00 🛩         |                 |
| ผู้ใช้งานทั่วไป    | ~      | เรื่อง                         |                                     |                               | ผู้ประสาน               |                 |
| ] อ่านวยการ        | ~      | dauga viječa kratu             |                                     | fo fo                         | Torrit                  | and married and |
| งานพัสดุ           | ~      | ง เหว่าหยังธาบระธุม            | (1923) 18 (3                        | มยุยุย                        | Email                   |                 |
| งานการเงิน         | ~      | ประเภา                         | ทการประชุม : 🗌 ประชุมทั่วไป 🛛       | ] Confernece (ร่วมประชุม) 🔲 ( | Confernece (เป็นผู้จัด) |                 |
| งานบุคคล           | ~      | อาหาร/อาหารว่างแ               | ละเครื่องดื่ม : 🗌 น้ำดื่ม(น้ำเปล่า) | 🗌 อาหารกลางวัน 🔲 อาหารว       | างและเครื่องดืม         |                 |
| ยานพาหนะ           | ~      |                                | ระบอาหารว่าง                        |                               |                         |                 |
| • งานแผนงาน        | ~      |                                |                                     |                               |                         |                 |
| ผลิตสื่อ           | ~      | จากงบปร                        | ระมาณโครงการ                        |                               |                         |                 |
| เทคโนโลยสารสนเท    | a v    | Close                          | Tear Save                           |                               |                         |                 |

10. เมื่อกรอกข้อมูลครบถ้วนแล้ว กดปุ่ม Save

<u>หมายเหตุ</u> 1. การจองห้องประชุมที่จะใช้ประชุม Conference ให้คลิกประเภท

การประชุมให้เป็น Conference ระบบจะดำเนินการขอติดตั้งระบบ

Conference ให้อัตโนมัติ โดยไม่ต้องขอในระบบซ้ำ

2. หากมีการจองห้องประชุมซ้ำจะมีข้อความขึ้นเตือนว่า ห้องประชุม

ไม่ว่างกรุณาตรวจสอบวันและเวลา

11. ตรวจสอบการจองของท่านโดยการคลิกที่ วันที่ ที่ท่านดำเนินการ และระบบจะแสดง รายการจองของท่านด้านล่าง

| 🋞เซบบบริหารจัดการ สูนย้อง                | เามัยที่ 1 ∉ × +               |                       |                                                   |            |             |         |           | - 0            |
|------------------------------------------|--------------------------------|-----------------------|---------------------------------------------------|------------|-------------|---------|-----------|----------------|
| $\leftrightarrow$ $\rightarrow$ C $$ web | app.hpc1.go.th/emanage/ca      | ilendar_meet.aspx     |                                                   |            |             |         |           | x 🕑 🛪 🖯        |
| 💩 e-Managemen                            | t HPC1                         |                       |                                                   |            |             |         |           |                |
| Bashboard                                | 28                             | Magan                 | 2                                                 | 3          | 4           |         | 5         | 6              |
| 🖪 ข้อมูลหน่วยงาน                         | ~ 7                            | มีกิจกรรม             | 9<br>1174-1154                                    | 10         | 11          | L       | 12        | 13             |
| 😳 ผู้อ่านวยการ/รก.                       | ~ 14                           | 15                    | 16                                                | 17         | 18          | 3       | 19        | 20             |
| ทั่วหน้ากลุ่ม/งาน                        | 21                             | 22                    | 23                                                | 24         | 25          | 5       | 26        | 27             |
| 💄 ผู้ใช้งานทั่วไป                        | ~                              | 20                    | 20                                                | 21         | 1           |         | 2         | 2              |
| 📄 อำนวยการ                               | ~28                            | 29                    | 30                                                | 51         | 1           |         | 2         | 3              |
| 🚚 งานพัสดุ                               | <b>∽</b> 4                     | 5                     | 6                                                 | 7          | 8           |         | 9         | 10             |
| \$ งานการเงิน                            | ั<br>รายการใช้ห้อ              | งประชม                |                                                   |            |             |         |           |                |
| 🍄 งานบุคคล                               | ~                              |                       |                                                   |            |             |         |           |                |
| 🚍 ยานพาหนะ                               | <ul> <li>ห้องประชุม</li> </ul> | ประเภทการประชุม       | หัวข้อการประชุม                                   | วันที่     | ระหว่างเวลา | ถึงเวลา | ผู้ดิดต่อ | เนอร์ภายใน     |
| 📈 งานแผนงาน                              | ราชาวดี                        | ร่วมประชุม Conference | ทดสอบจองท้องประชุม ร่วมงาน Plat<br>From Ping Book | 08/03/2564 | 09:00       | 12:00   | ตรวจสอ    | บการจองของท่าน |
| 👩 ผลิดสื่อ                               | 🗸 สุพรรณิการ์                  |                       |                                                   |            |             |         |           |                |
| 💋 เทคโนโลยสารสนเทศ                       | 🗸 กาสะลอง                      |                       |                                                   |            |             |         |           |                |
| 🎊 ตั้งค่าระบบ                            | < เอื้องคำ                     |                       |                                                   |            |             |         |           |                |
| dh anaaccacc dh                          | เอื้องเงิน                     |                       |                                                   |            |             |         |           |                |